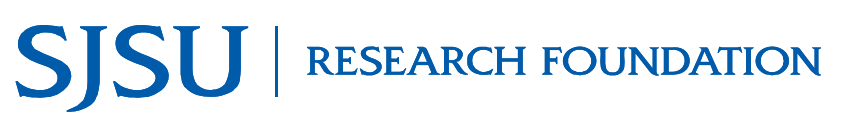

Research Foundation Employee, Project Participant, and SJSU Student Travel Authorization and Expense Reimbursement Guide

TAG001 Version A

#### **Overview**

This guide shows Research Foundation Employees, Project Participants, and SJSU Students how to request Travel Authorization when **Research Foundation** funds will be used as the method of reimbursement for travel expenses. Use Travel Authorizations to request approval for domestic or international travel.

**Note:** SJSU Faculty and Staff should refer to the Travel Authorization and Reimbursement Guide for SJSU Faculty and Staff (TAG002) when travel occurs on a duty day.

For more details on Travel Policies, view the <u>Research Foundation Travel Policy</u> (http://www.sjsufoundation.org).

#### **Table of Contents**

| Create a Travel Authorization | <br>2 |
|-------------------------------|-------|
| Signature Requirements        | <br>3 |
| Submit for Approval           | <br>4 |
| High Hazard Travel            | <br>5 |
| Travel Expense Claims         | <br>8 |

#### **Travel Authorization Submission Guidelines**

**14** Days before Domestic Travel Departure Date

45 Days before International Travel Departure Date

60 Days before High Hazard International Travel Departure Date

*Note: Travel Authorizations must be approved by the Research Foundation before making non-cancellable travel arrangements and before departing for the trip.* 

#### **Creating a Travel Authorization**

This section shows how to create a Travel Authorization using the Request for Approval of Travel form.

Travel Dates: Purpose of Travel: Destination(City, State, Co

- Go to <u>the Research Foundation</u> website. (http://www.sjsufoundation.org).
- 2. At the form page, save a copy of the **Request for Approval of Travel** form.
- 3. Enter the traveler and trip information

4. Enter estimated expenses

If an advance is being requested, enter the amount and routing information.

5. Save the **Request for Approval of Travel** form.

| Forms                                |            |
|--------------------------------------|------------|
| Accounts Payable                     |            |
| Invoice/Check Request                | PDF        |
| Requisition Form                     | Word   PDF |
| Travel Authorization                 | Word   PDF |
| Authorization to Use Private Vehicle | PDF        |
|                                      |            |

| SJSU RESEARCH FO                                                                                                    | REQUES                                                                                                    | REQUEST FOR APPROVAL OF TRAVEL<br>ACCOUNTS PAYABLE                                          |                                                                                                    |                                                                 |
|----------------------------------------------------------------------------------------------------|----------------------------------------------------------------------------------------------------|---------------------------------------------------------------------------------------------|----------------------------------------------------------------------------------------------------|-----------------------------------------------------------------|
| P.O. Box 720130 - San Jose, CA 95172-01                                                                                                    | 30 - Ext. Zip: 0139                                                                                              |                                                                                             | 408-924-1400 - 408-924-1                                                                                               | 1499 (fax)                                                      |
| Research Foundation (SJSURF) employees<br>business related travel. The form must th<br>Accounts Payable Office when travel has<br>request a travel advance. Note: SJSU fac<br>Salect Oper. SISUE Employee | , project participants, an<br>hen be emailed to the SJS<br>been approved. SJSURF e<br>ulty and staff may use the | d SJSU students mus<br>URF analyst. The re-<br>employees, SJSU facu<br>is form for approval | t complete this form prior<br>questor will receive an em<br>ilty, and staff may also usi<br>when travel occurs on a ne | to any SJSURF<br>ail from the<br>e this form to<br>on-duty day. |
| Select One: SJSOKF Employee                                                                                                    | SISO Faculty/Staff                                                                                               | SISO Student                                                                                | _Other (speary):                                                                                                    |                                                                 |
| I. Traveler and Trip Information                                                                                                    |                                                                                                    |                                                                                             | Today's Date:                                                                                                    |                                                                 |
| Traveler Name:                                                                                                    |                                                                                                    | Account#:                                                                                   |                                                                                                    |                                                                 |
| Position/Title:                                                                                                    |                                                                                                    | Phone#:                                                                                     |                                                                                                    |                                                                 |
| Trip Requisition #:                                                                                                    |                                                                                                    | Email:                                                                                      |                                                                                                    |                                                                 |
| Home Address:                                                                                                    |                                                                                                    |                                                                                             |                                                                                                    |                                                                 |

| I. Estimated Expenses (Required) | III. Complete if Travel Advance is Requested              |  |  |
|----------------------------------|-----------------------------------------------------------|--|--|
| Transportation: \$               | Restrictions apply. Only available to SJSU faculty, staff |  |  |
| Registration, Fees: \$           | and SJSURF employees. Students are not eligible.          |  |  |
| Lodging: \$                      | Request granted on a case by case basis.                  |  |  |
| Meal: \$                         | Amount Requested:                                         |  |  |
| Other(specify): \$               |                                                           |  |  |
| Total: \$                        | Routing: Mail to Payee Hold for Pickup                    |  |  |
| Amount Estimated: \$             | Mail Intercampus Ext. Zip:                                |  |  |

#### **Signature Requirements**

1. Check SJSU and Research Foundation signature requirements.

If traveling internationally refer to the High Hazard instructions.

Note: Refer to the Research Foundation Travel Policy for additional information and signature requirements

2. Obtain all appropriate signatures.

3. After obtaining all appropriate signatures, scan the Request for Approval form and save as a PDF document.

| Research Foundation Employees, Project Participan<br>Off Duty SJSU Faculty and Staff      | ts           |               |
|-------------------------------------------------------------------------------------------|--------------|---------------|
| Research Foundation Travel Authorization Policy                                           | Domestic     | International |
| Approval required by Account Signer & Supervisor                                          | Yes          | Yes           |
| Approval required by Dean or AVP*                                                         | No           | Varies*       |
| Approval required by Provost*                                                             | No           | Varies*       |
| Approval required by President's Office*                                                  | No           | Varies*       |
| Approval Required by Chancellor's Office*                                                 | No           | Varies*       |
| *Requied if Country is deemed High Hazard by CSU or U.S.<br>SJSU Faculty, Students, Staff | Department o | f State       |
| SJSU Travel Authorization Policy                                                          | Domestic     | Internationa  |
| Approval required by Chair or Supervisor                                                  | Yes          | Yes           |
| Approval required by Dean or AVP                                                          | Yes          | Yes           |
| Approval required by Provost                                                              | No           | Yes           |

No

No

Yes

Varies\*

\*Required if Country is deemed High Hazard by CSU or U.S. Department of State

Approval required by President's Office

Approval Required by Chancellor's Office\*

| Traveler:                | Signature:                              | Date:                                                    |                  |
|--------------------------|-----------------------------------------|----------------------------------------------------------|------------------|
| Direct Supervisor:       | Print Name:                             |                                                          |                  |
|                          | Signature:                              | Date:                                                    |                  |
| *Account Signer:         | Print Name:                             |                                                          |                  |
|                          | Signature:                              | Date:                                                    |                  |
| (*required if supervisor | s not an account signer. if Dean/AVP ap | oproval is required for Non-High Hazard travel use box " | /" below )       |
| Authorization Si         | natures for High Hazard Inte            | rnational Travel (Refer to Travel Policy for Additio     | nal Information) |
| Dean/AVP:                | 20                                      | Date:                                                    |                  |
| Provost:                 | *                                       | Date:                                                    |                  |
|                          |                                         |                                                          |                  |
| President:               |                                         | Date:                                                    |                  |

#### Submit for Approval

 Email the signed Request for Approval of Travel form as an attachment to your Research Foundation Analyst. 2. The Research Foundation will review your travel request.

When your travel has been approved you will receive an email from the Research Foundation Accounts Payable Office.

| Request for                                                                              | Approval of Trav                                                    | el                                                                                                    |                                                                        |                                                     |   |
|------------------------------------------------------------------------------------------|---------------------------------------------------------------------|----------------------------------------------------------------------------------------------------|------------------------------------------------------------------------|-----------------------------------------------------|---|
| Dear Resear                                                                              | ch Foundation Ar                                                    | nalyst,                                                                                                    |                                                                        |                                                     |   |
| 've attached                                                                             | l my Request for                                                    | Approval of Trave                                                                                            | el form for your                                                       | review.                                             |   |
| Thanks,<br>The Traveler                                                                  |                                                                     |                                                                                                    |                                                                        |                                                     |   |
|                                                                                          |                                                                     |                                                                                                    |                                                                        |                                                     |   |
|                                                                                          |                                                                     |                                                                                                    |                                                                        |                                                     |   |
|                                                                                          |                                                                     |                                                                                                    |                                                                        |                                                     |   |
|                                                                                          |                                                                     |                                                                                                    |                                                                        |                                                     |   |
|                                                                                          |                                                                     |                                                                                                    |                                                                        |                                                     |   |
|                                                                                          |                                                                     |                                                                                                    |                                                                        |                                                     |   |
|                                                                                          |                                                                     |                                                                                                    |                                                                        |                                                     |   |
| Request fo                                                                               | or Approval of T                                                    | ravel Form.pdf (                                                                                             | 517K)                                                                  |                                                     |   |
| Request fo                                                                               | or Approval of T<br>esearch Foundatio                               | ravel Form.pdf (!                                                                                            | 517K)                                                                  |                                                     |   |
| Request fo<br>Approved Ro<br>Dear Travele                                                | o <mark>r Approval of T</mark><br>esearch Foundatic                 | ravel Form.pdf (<br>on Travel Request                                                                        | 517K)                                                                  |                                                     |   |
| Request fo<br>Approved Re<br>Dear Travele<br>Your travel r<br>approved. Y<br>number on y | er<br>equest to Washing<br>our requisition nu<br>our Travel Expensi | provel Form.pdf (<br>on Travel Request<br>gton D.C. with 9/21<br>mber for this trip is<br>se Claim form when | 5 <b>17K)</b><br>/14-9/28/14 trav<br>TR123456. Plea<br>turning in your | vel dates has b<br>ase write this<br>travel expense | e |

### **Creating a CSU High Hazard Travel Request**

This section shows how to create a High Hazard request on the CSU website.

In order to determine if your travel destination is high hazard you must check <u>both</u> the <u>U.S. Passport and International Travel website</u> and the **High Hazardous Country List** on the <u>CSU Systemwide Risk Management and Public Safety website</u>.

If your travel destination is on **<u>either</u>** one of the above websites you must following these instructions.

## Login to the CSU website. **CSU** The California State University 1. Go to the CSU website (https://csyou.calstate.edu/Tools/ high-hazard-travel/Pages/default.aspx) CAMPUS -Select a campus- 🔻 Login Login Help **CSU** The California State University 2. Select San Jose as your campus. Login CAMPUS San Jose Login Help SJSUOne Shibboleth Login 3. At the SSO Login page, use your SJSUONE ID and password to login. SSO LOGIN Please login using your SJSUOne account SJSU ID PASSWORD Having trouble with your password? LOGIN

#### The CSU High Hazard form displays.

4. Enter the required information.

- 5. Scroll to the bottom of the CSU High Hazard page.
- 6. To attach documents (if needed); click the **Upload Attachment(s)** button.

#### The Choose file(s) window opens..

- 7. Navigate to the file you wish to attach, and then click the **Attach** button.
- 8. Repeat this step to attach as many files as needed.

| High Hazard Foreign Travel Ap                                                                                                    | proval Requests                                                                                                    |
|----------------------------------------------------------------------------------------------------|----------------------------------------------------------------------------------------------------|
| View my Requests                                                                                                    |                                                                                                    |
|                                                                                                    |                                                                                                    |
|                                                                                                    |                                                                                                    |
| CSU The California State Uni                                                                                                    | iversity                                                                                                    |
| All employees, faculty and sti<br>(http://www.calstate.edu/r<br>State Department Travel W<br>)require prior approval from<br>Submit this App<br>(Attach campu<br><i>Reques</i> | Idents who travel internationally to countries on the High Hazardous list<br>isk_management/documents/CSURMA_HighHazardList.pdf) or the US<br>aming List (http://travel.state.gov/travel/cis_pa_tw/tw/tw_1764.html<br>the campus President and the Executive Vice Chancellor/Chief Financial<br>Officer (see coded memo RM2013-01).<br>roval Request At Least <u>3D Days_PRIOR TO DEPARTURE</u><br>s President Approval and any supporting documents)<br>its for approval will be reviewed once a week |
|                                                                                                    | * Denotes a required field                                                                                                    |
| Travelers' Information                                                                                                    |                                                                                                    |
| Campus:                                                                                                    | Select 🔻                                                                                                    |
| Traveler Last Name:                                                                                                    |                                                                                                    |
|                                                                                                    |                                                                                                    |

#### **Travelers'** Information

E (

| Campus:                                                 | Select                           |            |               |           | •       |
|---------------------------------------------------------|----------------------------------|------------|---------------|-----------|---------|
| Traveler Last Name:                                     |                                  |            |               |           |         |
| Traveler First Name:                                    |                                  |            |               |           |         |
| Traveler Email:                                         |                                  |            |               |           |         |
| Employee Type:                                          | Faculty                          | Staff      | Minor **      | Student * | Other   |
| *If traveler is a <i>student</i> , was a                | In Informed Con                  | sent/Waive | er executed?  | O Yes     | ○ No    |
| **If traveler is a <i>minor</i> , was an<br>parent      | Informed Conse<br>t or guardian? | nt/Waiver  | executed by a | O Yes     | No No   |
| Is This Trip Sponsored by t<br>University?              | he                               | Yes        | No            | Auxiliary | Other   |
| Destination Information<br>(Include all Regions, Cities | and Towns)                       |            | Fr            | om Date   | To Date |

Attach Supporting Documents:

Iclick here to attach a file

## Attach File Select a file, and then click Attach to upload it.

Choose File No file chosen Attach Cancel

#### Submit to CSU for Approval

- When ready, scroll to the bottom of the CSU High Hazard page, and then click the **Submit** button.
- Scan the form and save as a PDF document. You can also print the form to a PDF document if your software has this function and then print.
- 3. Print out a copy of the form.
- 4. Attach the form to the **Request** for Approval of Travel form.

| Submit |
|--------|

File name: CSU High Hazard Form Submitted 9.1.14 Save as type: Adobe Acrobat Document

| Print                    |       |        |
|--------------------------|-------|--------|
| Total: 5 sheets of paper |       |        |
|                          | Print | Cancel |

#### **Travel Expense Claim Reimbursement**

This section shows how to request a travel expense reimbursement from the Research Foundation.

- Go to <u>the Research Foundation</u> website. (http://www.sjsufoundation.org).
- 2. At the form page, save a copy of **Travel Expense Claim** form.

| Forms                                |            |
|--------------------------------------|------------|
| Accounts Payable                     |            |
| Invoice/Check Request                | PDF        |
| Requisition Form                     | Word   PDF |
| Travel Authorization                 | Word   PDF |
| Authorization to Use Private Vehicle | PDF        |

TRAVEL EXPENSE CLAIM FORM

ACCOUNTS PAYABLE 408-924-1400 - 408-924-1499 (fax)

Hold for Pickup

Mail Intercan

Today's Date:

Mail to Payee

Account Number:

Position/Title:

Department:

Routing:

Ext. Zip:

Phone Number:

Inclusive Dates of Travel:

3. Enter the traveler information.

Note: The trip requisition number is the trip requisition number that was emailed to you by the Research Foundation Accounts Payable office.

4. Enter the travel expense information.

|      | 1       | 2         | 3     | 4      | 5           | 6                       | 7                                           |              |      | 8      | 9                                    | (Total 1- |
|------|---------|-----------|-------|--------|-------------|-------------------------|---------------------------------------------|--------------|------|--------|--------------------------------------|-----------|
|      | Lodging | Breakfast | Lunch | Dinner | Incidentals | Airfare,<br>Train, etc. | Taxi,<br>Shuttle,<br>Parking,<br>Car Rental | Private Auto |      |        |                                      |           |
| Date |         |           |       |        |             |                         |                                             | Miles        | Rate | Amount | Reg Fees &<br>Other Bus.<br>Expenses | Total     |

 Enter the amount of any Prepaid Expenses and/or the amount of Travel Advance received for the trip.

| III. Total Travel                        | 10-1 W      |
|------------------------------------------|-------------|
| Total Amount Expended:                   |             |
| Less Prepaid Expenses:                   |             |
| Total Amount Claimed:                    |             |
| Less Amount Advanced:                    |             |
| Amount Due to Traveler:                  |             |
| *Amount Due to SJSURF:                   | \$0.00      |
| (*Attach check made out to SJSU Research | Foundation) |

SISU | RESEARCH FOUNDATION

I. Traveler Information

Traveler Name:

Home Address:

City, State, Zip:

Trip Destination

Purpose of Trip:

Trip Requisition #:

P.O. Box 720130 - San Jose, CA 95172-0130 - Ext. Zip: 0139

- Enter notes as necessary to explain anything pertinent to the expense claim reimbursement request.
- The traveler, authorized account signer, and direct supervisor if not the authorized account signer must sign the request.
- 8. Save and print a copy of the completed **Travel Expense Claim** form.
- Attach the original approved copy of the Request for Approval of Travel form to the Travel Expense Claim form.
- 10. Attach all original receipts to the **Travel Expense Claim** form and send through intercampus mail to the Research Foundation at Ext. Zip 0139
- 11. After approved, a check will be delivered to the traveler by the method of delivery selected on the **Travel Expense Claim** form.

| IV. Notes |  |  |
|-----------|--|--|
|           |  |  |
|           |  |  |
|           |  |  |
|           |  |  |
|           |  |  |
|           |  |  |

# V. Authorization Signatures Traveler: Name: Signature: Date: Direct Supervisor: Name: Signature: Date: \*Account Signer: Name: Signature: Date: (\*required if supervisor is not an account signer) Signature: Date:

| ive a Blank | Copy of this Form                                                                           |
|-------------|---------------------------------------------------------------------------------------------|
| Save a B    | lank Copy of this Form                                                                      |
| Data ty     | ped into this form will not be saved. Adobe Reader can only save a blank copy of this form. |
| 8           | Please print your completed form if you would like a copy for your records. Print Form      |
| 🔲 Don't s   | show again                                                                                  |
|             | Save a Blank Copy Cancel                                                                    |